|                         |                                               | TUT        | ORIEL D'AIDE         |    |
|-------------------------|-----------------------------------------------|------------|----------------------|----|
| ACADÉMIE<br>DE GRENOBLE | École Académique de la Formation Continue     | Á L'INSCR  | IPTION COLLECTIVE    |    |
| Egalat<br>Praternit     | 1                                             | SUR GAIA   | ACCÈS RESPONSABL     | .E |
| Accès pa                | ar le PIA : <u>https://pia.ac-grenoble.fr</u> |            |                      |    |
| Puis                    | ARENA intranet                                |            |                      |    |
| F                       | Puis Gestion des personnels                   |            |                      |    |
|                         | Puis GAIA - Accès responsal                   | ble        |                      |    |
| Cliq                    | uer sur Inscription                           | Page d'    | Accueil              |    |
|                         | Inscriptio                                    | on         | Académie de Grenoble |    |
|                         |                                               | lvis       |                      |    |
|                         | A set                                         | Calendrier |                      |    |
|                         | and the second                                | Plan       |                      |    |
|                         |                                               | Suivi      |                      |    |
|                         |                                               | Départs    |                      |    |
|                         |                                               | Demande    | formation            |    |
|                         |                                               |            |                      |    |

Saisir le n° d'identifiant du dispositif (noté sur le courriel) ou Cliquer sur

| GA                      | A Inscription par liste                                                                                                    |
|-------------------------|----------------------------------------------------------------------------------------------------|
|                         | Recherche d'un dispositif                                                                                                    |
| Accueil                 | Indiquez l'identifiant du dispositif ou un mot du libellé et / ou un thème. Penser à respecter la mise en forme et l'orthographe du libellé saisi (r<br>Cliquez sur Suivant pour afficher la liste des dispositifs. |
| Inscription             | Identifiant                                                                                                    |
| Avis                    | 00                                                                                                    |
| Calendrier              | Un mot du libellé                                                                                                    |
| Plan                    | Thème Votre sélection                                                                                                    |
| Suivi                   |                                                                                                    |
| Départs                 | Suivant                                                                                                    |
| Demande de<br>formation |                                                                                                    |
| Aide en ligne GAIA      |                                                                                                    |

| GA                      | Inscription par liste                                      |
|-------------------------|------------------------------------------------------------|
|                         | Liste des candidats au dispositif 09A008                   |
|                         | Etablissement :                                            |
| Accueil                 |                                                            |
| Inscription             | Il n'y a aucun candidat d'inscrit à ce dispositif.         |
| Avis                    |                                                            |
| Calendrier              | * : Personne pas encore enregistrée.                       |
| Plan                    | Pour l'enregistrer, veuillez mettre à jour sa candidature. |
| Suivi                   | Précédent     Ajouter des     candidats                    |
| Départs                 |                                                            |
| Demande de<br>formation |                                                            |
| Aide en ligne GAIA      |                                                            |

Saisir le nom du premier candidat (ne pas utiliser de minuscules accentuées).

-- Il est possible de ne saisir que les 3 premiers caractères du nom et du prénom. --

| GA                      | Inscription par liste                                                                                                    |
|-------------------------|----------------------------------------------------------------------------------------------------|
|                         | Ajouter des candidats au dispositif                                                                                                    |
|                         | Etablissement:                                                                                                    |
| Accueil                 |                                                                                                    |
| Inscription             | Pour rechercher une personne, vous pouvez renseigner tout ou partie de son <b>nom</b> et / ou de son <b>prénom.</b><br>Vous avez la possibilité de ne pas saisir de nom et de prénom, la recherche se fera alors sur tous les candidats de l'établissement. |
| Avis                    | Cliquer sur <b>Suivant</b> pour afficher la liste des personnes.                                                                                                    |
| Calendrier              | Nom                                                                                                    |
| Plan                    | Prénom                                                                                                    |
| Suivi                   | Précédent                                                                                                    |
| Départs                 |                                                                                                    |
| Demande de<br>formation |                                                                                                    |
| Aide en ligne GAIA      |                                                                                                    |

Saisir les autres candidats à ce module.

| GA                      | Inscription p                                                    | ar liste                        |                           |                                |
|-------------------------|------------------------------------------------------------------|---------------------------------|---------------------------|--------------------------------|
|                         | Liste de 1 candidat au dispositif 09A008                         |                                 |                           |                                |
|                         | Etablissement : Clg XXX                                          |                                 |                           |                                |
| Accueil                 | Vous pouvez mettre à jour la candidature d'un candidat en cliqua | nt sur le libellé de la personr | ne.                       |                                |
| Inscription             | Nom - Prénom                                                     |                                 |                           | Grade                          |
| Avis                    | * XX YY                                                          | PROFE                           | ESSEUR CERTIFIE CLASSE NO | RMALE                          |
| Calendrier              | * : Personne pas encore enregistrée.                             |                                 |                           |                                |
| Plan                    | Four terregistrer, veunez meure a jour sa canoidatore.           |                                 |                           |                                |
| Suivi                   | Précédent                                                        | Ajout                           | ter des<br>lidats Sél     | ectionner les modules du dispo |
| Départs                 |                                                                  |                                 |                           |                                |
| Demande de<br>formation |                                                                  |                                 |                           |                                |
| Aide en ligne GAIA      |                                                                  |                                 |                           |                                |

## Choisir le module :

| GA                      | Inscription par liste                                                                                                    |
|-------------------------|----------------------------------------------------------------------------------------------------|
|                         | Ajouter / Supprimer des modules au dispositif                                                                                                    |
| Accueil                 | Vous pouvez ajouter ou supprimer des candidats pour un module donné ou un groupe en cliquant sur son libellé.                                                                       |
| Inscription             | 09A008 Intitulé du dispositif                                                                                                    |
| Avis                    | : Intitulé du module                                                                                                    |
| Calendrier              | Module obligatoire                                                                                                    |
| Plan                    | Module négocié<br>······ Module facultatif                                                                                                    |
| Suivi                   | <ul> <li>Module(s), Groupe(s) ou Session(s) annulé(s)</li> <li>Module(s) avec candidature filtrée</li> </ul>                                                                        |
| Départs                 | Ta slimonat sum s handan las as diferetinas effectos sum et économica semanta se adires                                                                                             |
| Demande de<br>formation | en cilquant sur ce pouton, les modifications effectuées sur cet écran ne seront pas prises<br>en compte.<br>Les opérations effectuées sur les autres écrans sont déjà enregistrées. |
| Aide en ligne GAIA      | Retour liste Valider                                                                                                    |

Précédent

| P 11     |                                                                                                    |
|----------|----------------------------------------------------------------------------------------------------|
|          | Annonce de la page https://gaia.orion.education.fr :                                                    |
| 3043<br> | Attention !                                                                                             |
|          | En cliquant sur OK, tous les candidats au dispositif seront inscrits aux modules cochés.                |
| 3043     | OK Annuler                                                                                              |
|          |                                                                                                    |
| L        | × 01/01/2010 09:00 > 01/01/2010 17:00                                                                   |
|          | En cliquant sur ce bouton, vous allez inscrire <u>tous</u> les candidats aux modules cochés.<br>Valider |
|          |                                                                                                    |
|          |                                                                                                    |

| Lorsque toutes les inscriptions sont saisies, cliquer sur |                                                                                                   |                                     |                                    |
|-----------------------------------------------------------|---------------------------------------------------------------------------------------------------|-------------------------------------|------------------------------------|
| GA                                                        | Inscription par liste                                                                             |                                     |                                    |
|                                                           | (                                                                                                 | Liste de 1 candida                  | t au dispositif 09A008             |
|                                                           | Etablissement :                                                                                   | <sup>0</sup> nom de l'établissement |                                    |
| Accueil                                                   | Vous pouvez mettre à jour la candidature d'un candidat en cliquant sur le libellé de la personne. |                                     |                                    |
| Inscription                                               |                                                                                                   | Nom - Prénom                        |                                    |
| Avis                                                      | XX YY                                                                                             |                                     | PROFESSEUR CERTIFIE CLASSE NORMALE |
| Calendrier                                                | * : Personne pas encore enregistrée.                                                              |                                     |                                    |
| Plan                                                      | Pour renregistrer, veur                                                                           | nez mettre a jour sa candidature.   |                                    |
| Suivi                                                     | Précédent                                                                                         |                                     | Ajouter des<br>candidats           |
| Départs                                                   |                                                                                                   |                                     |                                    |
| Demande de<br>formation                                   |                                                                                                   |                                     |                                    |
| Aide en ligne GAIA                                        |                                                                                                   |                                     |                                    |

## Répéter l'opération pour chaque dispositif ouvert.

| GA          | Inscription par liste                                                                                                    |
|-------------|----------------------------------------------------------------------------------------------------|
|             | Recherche d'un dispositif                                                                                                    |
| Accueil     | Indiquez l'identifiant du dispositif ou un mot du libellé et / ou un thème. Penser à respecter la mise en forme et l'orthographe c<br>Cliquez sur Suivant pour afficher la liste des dispositifs. |
| Inscription | Identifiant                                                                                                    |
| Avis        | ou                                                                                                    |
| Calendrier  | Un mot du libellé                                                                                                    |
| Plan        | Thème Votre sélection                                                                                                    |
| Suivi       |                                                                                                    |